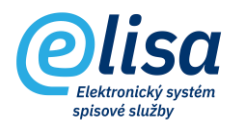

## Obsah

| 1. | Návrat doručenek | 2 |
|----|------------------|---|
|    |                  |   |

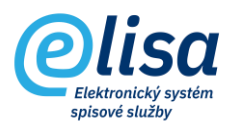

## 1. Návrat doručenek

V této sekci je zobrazen seznam doručenek čekajících na zápis informace o doručení/nedoručení. Je zde tedy možné doručenky odepisovat.

! Doručenky lze odepisovat jak v modulu Podatelna, tak i v modulu Kancelář. Je tak tedy možné instruovat pracovníka podatelny, aby odepisoval přijaté doručenky, nebo toto může provést sám uživatel, který odeslal zásilku, k níž se vrátila doručenka.

## Podatelna – Příjem – Návrat doručenek

а

## Kancelář – Zásilky – Návrat doručenek

| Olisa                  | =       | Podat     | elna / Příjem / Návrat | doručenek                              | Hledat          | *                | Přihlášen: Adéla | Hušková, <u>Teste</u> | Čárový kód         | <b>B</b>         |
|------------------------|---------|-----------|------------------------|----------------------------------------|-----------------|------------------|------------------|-----------------------|--------------------|------------------|
| Clisa                  | Zásilk  | y Návi    | rat doručenek          |                                        |                 |                  |                  |                       |                    |                  |
| PODATELNA :            | +       |           |                        |                                        |                 |                  |                  |                       |                    |                  |
| ∠ Přehled              |         |           |                        |                                        |                 | - Spisový uzel   |                  |                       |                    |                  |
| 🛂 Příjem               | Evideni | ční číslo | ČJ pořadí              | ČJ roční                               | k               | CNS a.s.         | ×.               | NAČÍST                |                    |                  |
| Datová schránka        |         |           | Čárový kód             | Adresát                                | Způsob odeslání | Typ zásilky      | Forma            | Evidenční č.          | Číslo jednací      | Odesláno         |
| O Obecná zásilka       |         |           | CNSASSTRIS0459         | RACING CLUB SPRINT, Karla Čapka        | Hybr. pošta     | DoVlastnichRukou |                  | 757                   | CNSA/668/2022/cns/ | 23.04.2022 19:35 |
| Návrat doručenek       |         |           | CNSASS3D0JK459         | RABHI Toufik, Končinská 213, 570       | Hybr. pošta     | DoVlastnichRukou |                  | 757                   | CNSA/668/2022/cns/ | 05.04.2022 12:10 |
| Naviar doi deellek     |         |           | CNSASSQ59EI459         | Raab Karcher Staviva a.s., Štefánik    | Hybr. pošta     | DoVlastnichRukou |                  | 757                   | CNSA/668/2022/cns/ | 05.04.2022 12:10 |
| Elektronická podatelna |         |           | CNSASS0RQ4E459         | R.D.Engineering s.r.o., Štrossova 86   | Hybr. pošta     | DoVlastnichRukou |                  | 757                   | CNSA/668/2022/cns/ | 05.04.2022 12:17 |
| Redistribuce           |         |           | CNSASSNJZZB459         | QUEEN AIR s.r.o., Varšavská 1101/_     | Hybr. pošta     | DoVlastnichRukou |                  | 757                   | CNSA/668/2022/cns/ | 05.04.2022 12:17 |
| Externí subjekty       |         |           | CNSASSAC8V9459         | Qlab s.r.o., Nad Ŝafranicí 574, 276 0  | Hybr. pošta     | DoVlastnichRukou |                  | 757                   | CNSA/668/2022/cns/ | 23.04.2022 19:39 |
|                        |         |           | CNSASSKXPL5459         | Letiště Brno, a.s., Letiště Brno - Tuř | Hybr. pošta     | DoVlastnichRukou |                  | 757                   | CNSA/668/2022/cns/ | 04.04.2022 11:02 |

Doručenky ke konkrétním zásilkám lze vyhledat v polích filtrů vyhledávání podle: Evidenčního čísla, Čísla jednacího nebo Spisového uzlu.

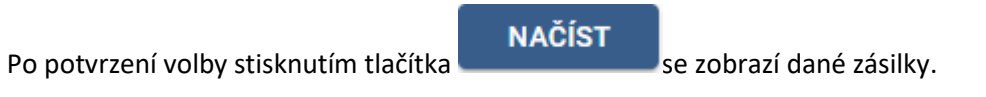

Lze zde provést tyto úkony:

Zobrazení detailu zásilky: provede zobrazení detailu zásilky v režimu pro čtení.

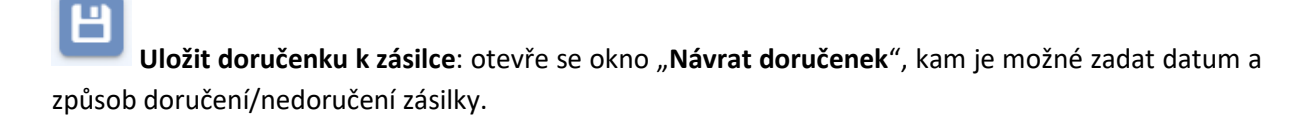

Pro uložení formuláře se automaticky zaktualizuje konkrétní zásilka dle zadaných údajů.

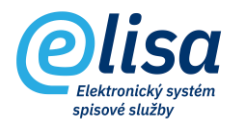

| Návrat doručenek                                                 | ×      |  |  |  |  |  |
|------------------------------------------------------------------|--------|--|--|--|--|--|
|                                                                  |        |  |  |  |  |  |
| C N S A S S Q 5 9 E I 4 5 9                                      |        |  |  |  |  |  |
| Raab Karcher Staviva a.s.<br>Štefánikova 198<br>530 02 PARDUBICE |        |  |  |  |  |  |
| Datum doručení                                                   | ×      |  |  |  |  |  |
| Způsob doručení<br>Doručeno                                      | •      |  |  |  |  |  |
| Nedoručená zásilka                                               |        |  |  |  |  |  |
| ULOŽIT                                                           | ZAVŘÍT |  |  |  |  |  |